30-5-2017

# BUSCAR TRABAJO A TRAVÉS DE LAS REDES SOCIALES:

## **INDICE:**

Diferencias entre Bebee y LinkedIn

**LinkedIn** 

<u>Bebee</u>

**Facebook** 

<u>Twitter</u>

Gilarte Tello, Estrella Gómez Medina, Yaiza Martín Benito, Yanira Martínez Bermejo, Mercedes Sánchez Vázquez, Sebastián 1º APC I.E.S Ribera del Tajo (Talavera de la Reina)

## **DIFERENCIAS ENTRE BEBEE Y LINKEDIN**

| Las redes sociales y la búsqueda de empleo                                                                                                    | LINKEDIN                                            | BEBEE                                                    |
|----------------------------------------------------------------------------------------------------|-----------------------------------------------------|----------------------------------------------------------|
| y volumen de usuarios en 2015                                                                                                    | Uso exclusivo para a búsqueda<br>de empleo.         | Pretenden que sus<br>usuarios compartan<br>aficiones.    |
| Principales redes sociales que ofrecen<br>empleos en España                                                                                                    | Oferta de empleo más específica.                    | Mayor oferta de empleo.                                  |
| Linkedin<br>12000 Ofertas<br>PERTL MAS COMUNE<br>PERTL MAS COMUNE<br>PERTL | Perfiles de más alta categoría.                     | Perfiles más variados.                                   |
|                                                                                                    | Mayor dificultad para contactar con otros usuarios. | Mayor facilidad para<br>contactar con otros<br>usuarios. |
| Ventajas principales In Presencia en más de 200 países Alta segmentación y contactos por afinidades personales y profesionales                                                                                                    | Algunos de sus servicios son de pago.               | Servicios gratuitos.                                     |

## **LINKEDIN**

## ¿Qué es?

- $\rightarrow\,$  LinkedIn es una red social para profesionales.
- $\rightarrow$  Puedes crear tu perfil y colgar tu Currículum Vitae (CV)
- $\rightarrow\,$  En LinkedIn también puedes solicitar cartas de recomendación y utilizar su buscador de empleo.
- $\rightarrow$  Esta red profesional cuenta ya con 161 millones de usuarios registrados.

## ¿Cómo registrarse en LinkedIn?

 El primer paso para utilizar LinkedIn es registrarse, para ello debes rellenar un breve formulario con tus datos personales, académicos y profesionales de manera correcta.

| Linked in | Contrasena<br>¿Has olvidado tu contra                                                                                                    | aseña? |
|-----------|----------------------------------------------------------------------------------------------------|--------|
|           | Destaca en lo que haces<br>Comienza. ¡Es gratis!                                                                                                |        |
|           | Correo electrónico                                                                                                    |        |
|           | Al hacer clic en Únete ahora, aceptas las Condiciones de uso,<br>la Política de privacidad y la Política de cookies de Linkedin.<br>Únete ahora |        |

- 2. Tras rellenar el formulario, deberás **verificar la cuenta** con un código recibido al correo electrónico insertado anteriormente.
- 3. Verificada la cuenta, LinkedIn te pedirá permiso para poder mostrar tus datos de cuentas vinculadas.
- 4. En el siguiente paso, podrás añadir como contactos a gente de tu entorno.

| nked <mark>in</mark><br>∌ Quieres invitar a otras pers | oonas a LinkedIn?           |   |
|--------------------------------------------------------|-----------------------------|---|
| Algunos de tus contactos aún no están aquí. A          | yúdales a empezar a usarlo. |   |
| gonzaloluufy@gmail.com                                 |                             | + |
| Delia Maria<br>della_vika_97@hotmail.com               |                             |   |
| jemima muñoz gomez<br>1b1011munozjemina@gmal.com       |                             | + |
| carmenague@gmail.com                                   |                             | Ŧ |
| eleccionar todos                                       | Saltar Añadir co            |   |

5. Debes añadir una **foto de perfil**, recuerda que la foto debe ser de uso profesional, ya que la web no permite añadir fotos informales.

| Linked in 。 |                                                                          |     |
|-------------|--------------------------------------------------------------------------|-----|
|             | Añade una foto a tu perfil.<br>Una foto te hace más visible en Linkedin. |     |
|             | Cargar foto                                                              |     |
|             | Continuar                                                                | tar |
|             |                                                                          |     |

#### ¿Cómo funciona LinkedIn?

 Creada la cuenta, debes dirigirte al apartado "Yo" situado en el margen superior de la página y entrar en "Ver perfil". Una vez allí, debes completar tu perfil añadiendo: tu experiencia laboral, aptitudes, idiomas, etc.

| R Bisqueda 🛱 🎎 🖨<br>Inicio Mired Empleos   | Mensajes Notificaciones Vis+        | Hoductes+ | Prueba Premium<br>gratis |                                     | Foto del perfil |                        |
|--------------------------------------------|-------------------------------------|-----------|--------------------------|-------------------------------------|-----------------|------------------------|
|                                            | estrella gilarte tello<br>Ver perfi | 1         | X                        | Nombre *<br>estrella                | Apellidos *     |                        |
| Ajustes<br>Centro d                        | y privacidad<br>de ayuda            |           | 🔄 Actualizar foto de     | Titular *                           |                 | Añadir nombre anterio  |
| estrella GESTION                           | IR<br>In annulas                    |           | Añadir sección de        | Estudiante en IES Ribera del Tajo   |                 | Ç                      |
| Estudiante e<br>Cerrar s<br>IES Rubera ven | esión<br>aju                        |           | Edita tu perfil púl      | + Añadir puesto actual<br>Educación |                 |                        |
| i alavera de La Heina, Castilla-La M       | rancna, Espana + U &                | R.        | Añadir perfil en o       | IES Ribera del Tajo                 |                 | Añadir nueva educaciór |
| Minel de parfil: <b>Intermedie</b>         |                                     | Mensajes  | © ⊕ -                    | Pais<br>Fenaña                      | Codigo postal   |                        |

 A continuación, debes crear tu propia red profesional (en el apartado "Mi red" del margen superior), donde añadirás contactos que podrían ser posibles compañeros de trabajo, de la universidad o instituto, profesionales de tu mismo sector de interés, etc.

| estrella, no te pierdas ninguna oportunidad. Prepárate con estos 3 sencillos pasos:                                                                                                    | ۹ Búsqueda ا                                                                  | io Mired                              | Empleos     | ات<br>Mensajes                                  | 요<br>Notificaciones                                                   | <b>(</b><br>Yo <b>-</b>                                    | Productos <del>-</del>   | Prueba Premium<br>gratis                                |
|----------------------------------------------------------------------------------------------------|-------------------------------------------------------------------------------|---------------------------------------|-------------|-------------------------------------------------|-----------------------------------------------------------------------|------------------------------------------------------------|--------------------------|---------------------------------------------------------|
| Example 1       Image: Comparte un artículo, una foto o una actualización       Image: Comparte un artículo, una foto o una actualización       Image: Comparte un artículo, una foto o una actualización       Image: Comparte un artículo, una foto o una actualización       Image: Comparte un artículo, una foto o una actualización       Image: Comparte un artículo, una foto o una actualización       Image: Comparte un artículo, una foto o una actualización       Image: Comparte un artículo, una foto o una actualización       Image: Comparte un artículo, una foto o una actualización       Image: Comparte un artículo, una foto o una actualización       Image: Comparte un artículo, una foto o una actualización       Image: Comparte un artículo, una foto o una actualización       Image: Comparte un artículo, una foto o una actualización       Image: Comparte un artículo, una foto o una actualización       Image: Comparte una triculo, una foto o una actualización       Image: Comparte una triculo, una foto o una actualización       Image: Comparte una triculo, una foto o una actualización       Image: Comparte una triculo, una foto o una actualización       Image: Comparte una triculo, una foto o una actualización       Image: Comparte una triculo, una foto o una actualización       Image: Comparte una triculo, una foto o una actualización       Image: Comparte una triculo, una foto o una actualización       Image: Comparte una triculo, una foto o una actualización       Image: Comparte una triculo, una foto o una actualización       Image: Comparte una triculo, una foto o una actualización       Image: Comparte una triculo, una foto o una actualización       Image: Comparte una triculo, una foto o una actualización       Image: Comparte una | estrella, no te pierdas ning                                                  | una oportuni                          | dad. Prep   | o <mark>ára</mark> te co                        | n estos 3 se                                                          | enc <mark>ill</mark> os p                                  | asos:                    |                                                         |
| Comparte un artículo, una foto o una actualización                                                                                                    | Destaca tu perfil pro<br>Incluye tu empleo y sector pa<br>experiencia profesi | ofesional<br>ra compartir tu<br>onal. | Cu          | antos más co<br>endrás de en<br>Ponte com<br>El | Crea tu re<br>ontactos tengas<br>terarte de nuevo<br>o primer objetiv | <b>d</b><br>as oportunida<br>o 30 contacto<br><b>actos</b> | idades<br>ades.<br>os. A | Foto añadi<br>A partir de ahora será más fá<br>Linkedin |
|                                                                                                    |                                                                               | Comparte un                           | artículo, u | na foto o u                                     | na actualizaci                                                        | ón                                                         | L₂                       |                                                         |

3. Es importante que te unas a grupos relacionados con tu sector, para interactuar con personas de tu mismo entorno profesional. Para ello deber dirigirte al buscador del margen superior izquierdo y añadir una palabra clave relacionada con el sector al que quiera unirte, una vez allí, dirígete a "Grupos" y únete a aquello que sean de tu interés.

| in                                                         | ය<br>Inicio | کی<br>Mi red | Empleos  | ि ि<br>Mensajes Notificaci | iones Yo →    | Productos 🗸 | Prueba Premium<br>gratis                                                                         |
|------------------------------------------------------------|-------------|--------------|----------|----------------------------|---------------|-------------|--------------------------------------------------------------------------------------------------|
| Q anatomia patologica                                      |             |              |          |                            |               |             |                                                                                                  |
| Principales Gente                                          | Em          | pleos        | Empresas | Grupos                     | Universidades |             |                                                                                                  |
| Mostrando 1 resultado<br>Istituto Veneri 1<br>Miembros: 22 | S.r.l.      |              |          | lş.                        | 0             | Mensajes    | Find your<br>opportuni<br>Add a position tr<br>relevant job<br>recommendation<br>Add your positi |

4. Para una búsqueda más específica, deber dirigirte al apartado "**Empleos**" (en el margen superior) y añadir localidad y el empleo o empresa en la que te gustaría trabajar, allí encontrarás los trabajos ofertados relacionados con tu búsqueda.

| in      |                                                                                                    | ជ្រ<br>Inicio                                                      | کھے<br>Mired                                        | Empleos                                                | ि<br>Mensajes No                                   | (A<br>Aptificaciones                        | ¥o <del>v</del>                           | Productos <del>-</del> | Prueba Premium<br>gratis                                                                                       |
|---------|----------------------------------------------------------------------------------------------------|--------------------------------------------------------------------|-----------------------------------------------------|--------------------------------------------------------|----------------------------------------------------|---------------------------------------------|-------------------------------------------|------------------------|----------------------------------------------------------------------------------------------------|
| ð       |                                                                                                    |                                                                    |                                                     |                                                        |                                                    | 🕈 Talaver                                   | a de La Reina y                           | alrededores,           | España                                                                                                    |
| Princip | ales Gente                                                                                                    | Em                                                                 | pleos                                               | Empresas                                               | Grupo                                              | s U                                         | niversidades                              |                        |                                                                                                    |
| Mostrai | ndo 106 resultados<br>Ingeniero Industr<br>A Sevilla gestion ETT<br>Avita, ES<br>Diseño, ejecución y des<br>comerciales pars poder<br>Sé de los primeros<br>hace 4 días | i <b>al Frió Y</b><br>arrollo de pr<br>asesorar al<br>10 solicitar | Calor Desa<br>oyectos de m<br>cliente. www.<br>ntes | arrollo De Pro<br>antenimiento ,ob<br>.buscojobs.com.e | O<br><b>oyectos (Esta</b><br>ra nueva. Prepar<br>s | rdenar por:<br>Ibilidad Bu<br>ación de pres | Relevancia<br>Irgos)<br>upuestos, labores | ¥                      | Nunca pierdas u       Te notificaremos c       Bú       Gu     IEn       Cumos no pierdas u       Crear alerta |
| 目       | Técnico Superior<br>INPREX SL                                                                                                    | En Prl                                                             |                                                     |                                                        |                                                    |                                             |                                           | Ċ                      | Empresa                                                                                                    |
|         | Avila, ES                                                                                                    |                                                                    | · · · · · · · · · · · · · · · · · · ·               |                                                        | n tión de                                          | Riesgos, Evalu                              | Jación de Equipo                          | Mensajes               | ⊠ © <sup>™</sup>                                                                                               |

## **BEBEE**

¿Qué es?

- $\rightarrow$  Red social fundada por Javier Cámara Rica y Juan Imaz.
- → Los usuarios de BeBee pueden conectar con personas que compartan sus mismos intereses y experiencias.
- $\rightarrow$  BeBee unifica el lado personal y profesional de las personas,

#### ¿Cómo registrarse?

1. Al entrar en la página principal, debes crearte un usuario en el apartado "**Registrarse**", en él debes insertar tus datos personales: nombre, apellidos, correo electrónico, fecha de nacimiento, sector profesional, etc.

|    | Sector State    | be <b>Bee</b>             |         |                      |  |
|----|-----------------|---------------------------|---------|----------------------|--|
| E. | Iniciar sesión  | Registra                  | rte     |                      |  |
|    | Yanira          | Martín                    |         |                      |  |
|    | yanmarben@gmail | .com                      |         |                      |  |
|    | Soy Hombre      | <ul> <li>Mujer</li> </ul> |         |                      |  |
|    | 19   C          | Octubre 🖌 1991            | ~       |                      |  |
|    | toledo          |                           | and the | THE REAL PROPERTY OF |  |

2. El siguiente paso es añadir una foto de perfil.

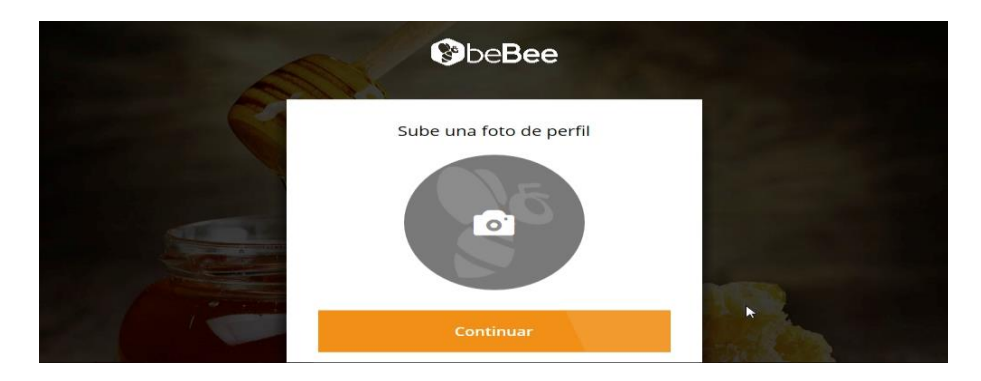

3. Debes unirte a una "Colmena" de entre todas las opciones que te ofrecen.

|     | Únete a colmen<br>as colmenas de afinidad mejoran<br>cio y profesionales. | as afines a ti<br>tus relaciones sociales, de |  |
|-----|---------------------------------------------------------------------------|-----------------------------------------------|--|
|     | sanidad                                                                   | Q                                             |  |
|     | <b>Sanidad y Medicina</b><br>6,7K abejas                                  | + Unirte                                      |  |
|     | Sanidad<br>~100 abejas                                                    | + Unirte                                      |  |
| S R | Sanidad<br>~100 abejas                                                    | + Unirte                                      |  |
|     |                                                                           |                                               |  |

- Hecho esto, aparecerá la página de inicio, donde encontrarás las distintas publicaciones o buzzes que se han hecho en las colmenas a las que te has unido.
- 5. Al dirigirte al apartado "Perfil", encontrarás en la parte de la izquierda tu foto de perfil. En la parte derecha hay otras cuatro pestañas (Público, Privado, Buzzes y Colmenas). En la pestaña de "Público" rellenarás la información referente a tu experiencia, formación, servicios que ofreces, idiomas, etc. En la de "Privado" pues estarán tus datos de contacto y otros datos personales.

| 🔋 beBee 🛧 Perfil Colmenas Abejas Emp                                                       | leos Producer | Buscar en ab Q      | Publicar 👻 📟 | <ul> <li>Yanira M</li> </ul> |
|--------------------------------------------------------------------------------------------|---------------|---------------------|--------------|------------------------------|
|                                                                                            | Público       | Privado             | Buzzes       | Colmenas                     |
|                                                                                            | 66 Sobre mi , | e                   |              |                              |
| Yanira Martín                                                                              | Experiencia   |                     |              | + Añadir                     |
| Toledo, Toledo, España<br>Médicos y Profesiones Sanitarias<br>o seguidores y siguiendo a o | Formación     |                     |              | + Añadir                     |
| https://www.bebee.com/bee/yanira-martin                                                    | Servicios qu  | e ofreces           |              | + Añadir                     |
| 😵 Ver blog                                                                                 | Conocimien    | os y palabras clave | G            | + Editar                     |
|                                                                                            |               |                     |              |                              |

#### ¿Cómo buscar trabajo?

 En la sección de "Bebee empleo", encontrarás todos los empleos que hay en la red, no todos son de tu interés, por ello te aparecen distintas opciones de filtrado. A medida que vayas utilizando estos filtros aparecerán aquellos empleos que se ajustan a tus intereses.

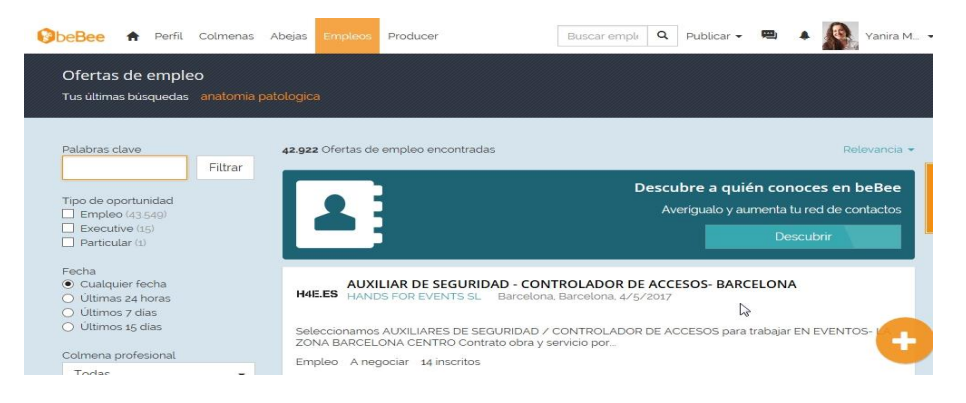

- Una vez que los tengas, en la opción de "Ver detalles" te aparecerá información adicional sobre esa oferta de trabajo. Si aparece una oferta interesante, al pinchar sobre solicitar pueden ocurrir dos cosas:
  - 1) Que sea una oferta externa a Bebee: Te aparece un mensaje diciéndotelo y te lleva a la página donde te puedes inscribir en dicha oferta.
  - 2) Que te puedas inscribir directamente a través de Bebee.

## **FACEBOOK**

7

# facebook

## ¿Qué es Facebook?

Facebook es una de las redes sociales más populares utilizadas por todos los públicos, normalmente asociado al ocio, pero... ¿SABÍAS QUE PUEDES ENCONTRAR TRABAJO? Si eres desempleado o no estás conforme aquí tienes una buena solución:

## ¿Cómo registrarme en Facebook?

- 1. El nombre de usuario debe ser lo más parecido a tu nombre real.
- 2. Elige una foto de perfil profesional pero lo más natural posible.
- 3. En el apartado "acerca de ti" debes hablar sobre tu carrera profesional y tus puntos fuertes.
- 4. Tu perfil debe ser público para que cualquier persona pueda acceder a tus datos.

**IMPORTANTE:** Elimina actualizaciones y etiquetas que no te favorezcan ya que pueden aparecer en tu biografía

### ¿Cómo buscar trabajo en Facebook?

- 1. Para buscar empleo puedes poner en el margen superior el nombre de tu trabajo u "ofertas de empleo". Dependiendo de la profesión o búsqueda obtendrás unos resultados u otros.
- 2. Utilizando los filtros busca contactos profesionales y trata de acercarte a e ellos
- 3. Únete a grupos de tu sector para estar informado de nuevas ofertas de empleo.

## Páginas de Facebook para buscar empleo

Adecco España:

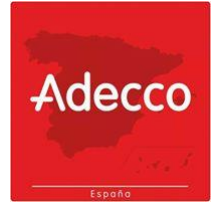

 ManPower España. Trabajo Temporal y Selección

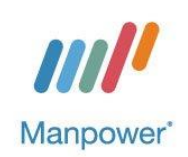

• PortalParado

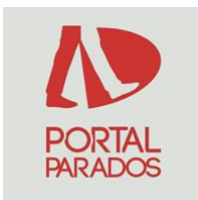

Infoempleo

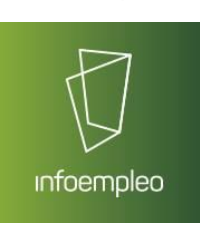

• EnBuscaDeOrg

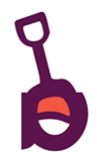

• Ofertas de empleo

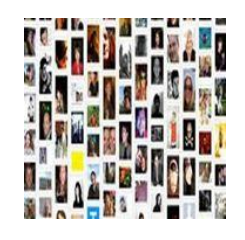

• Empleo Andalucía

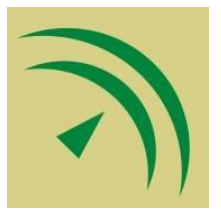

## **TWITTER**

## ¿Qué es Twitter?

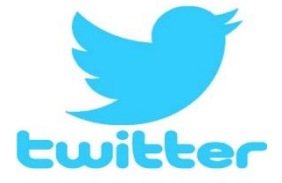

Hoy en día Twitter es una de las redes sociales más populares utilizadas por todos los públicos, habitualmente para expresar sus opiniones, pero... ¿SABÍAS QUE PUEDES ENCONTRAR TRABAJO? Si eres desempleado o no estás conforme aquí tienes una buena solución.

### ¿Cómo registrarme en Twitter?

- 1. El nombre de usuario debe ser lo más parecido a tu nombre real.
- 2. Elige una foto de perfil profesional pero lo más natural posible.
- 3. Los mensajes que se publican son tuits/tweets de 140 caracteres máximo por lo que tienen que ser lo más escuetos posibles.
- 4. Tu perfil debe ser público para que cualquier persona pueda acceder a tus datos.

**IMPORTANTE:** No retuitee o tuitees cualquier mensaje que pueda perjudicarte a nivel laboral.

### Consejos para encontrar trabajo en Twitter

- $\rightarrow$  Usa #curriculum con un enlace (y descripción) de tu currículum vitae.
- $\rightarrow$  Sigue a gente con la que estés interesada en trabajar.
- → Participa en conversaciones en las que estés interesado para conseguir un trabajo.
- $\rightarrow$  Habla con gente con la que te gustaría trabajar.
- $\rightarrow$  Usa Twitter en tu móvil para poder estar actualizado en cualquier momento.
- $\rightarrow$  Asegúrate de vincular tu cuenta de Twitter a tus otras redes sociales.
- $\rightarrow$  No hagas spam, actualiza tu cuenta de Twitter, pero no lo hagas muy a menudo.
- $\rightarrow$  Involucra a las personas que te siguen, haz comentarios útiles.
- $\rightarrow$  Asegúrate de que tu perfil es interesante y de que la gente te sigue.
- → Asegúrate de utilizar el fondo de tu perfil de Twitter: si eres creativo, puedes mostrar que estás buscando un trabajo, y llamar la atención de posibles empleadores.
- → Puede beneficiarte ayudar a otros a encontrar trabajo ya que a largo plazo ya que ellos pueden tener contactos.
- → Inspecciona Twitter: muchos empleadores están tuiteando puestos de trabajo y si se realiza una buena búsqueda, podrías ser capaz de encontrar algo.
- $\rightarrow$  Tuitea sobre el trabajo que estás buscando.

 $\rightarrow$  Sigue a personas que podrían ser útiles para tu búsqueda de empleo.

Perfiles de Twitter para encontrar empelo

- @infojobs
- @empleoytrabajo

empleo y trabajo

@infoempleo

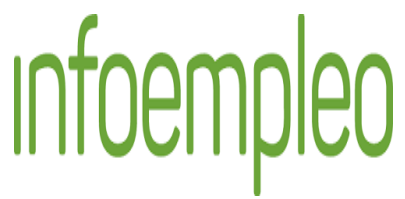

@oficinaempleo

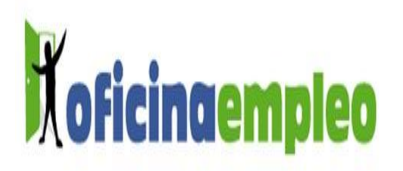

• @Buscar\_Trabajo

**T & E** 

• @Portalparados

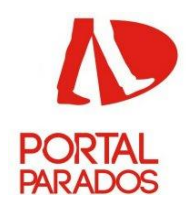

@cursos\_inem

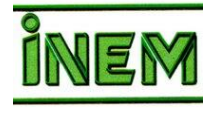